| 学校連絡システム「sigfy」Q&A                                         |                   |
|------------------------------------------------------------|-------------------|
| QI アプリで兄弟姉妹を登録する方法を知りたい                                    |                   |
| AI                                                         |                   |
| I.アプリ画面右上の「+」ボタンをタップすると,                                   | ↑ 🚓 ○○△△小学校 + 🛔 : |
| 【sigfy への追加登録】 画面が表示されます。                                  | x92-9             |
| 2. [登録済みの所属コードから選ぶ]の下のボックス                                 |                   |
| をタップします。                                                   |                   |
| 違う学校に通っている兄弟姉妹を登録する場合は,                                    |                   |
| 「所属を追加」を選んでください。                                           |                   |
| 3. 画面の説明に沿ってユーザーID 等を入力し,未登録の                              |                   |
| 兄弟姉妹の登録を行ってください。                                           |                   |
| Q2 本登録のメールが届かない                                            |                   |
| A2 お使いの携帯電話・スマートフォンの迷惑メール設定をご確認いただき,sigfy からのメール           |                   |
| が受信できるよう,ドメイン指定で[sigfy.jp]を許可してください。                       |                   |
| ※それでも受信できない場合は, sigfy サポートへご連絡をお願いします。                     |                   |
| Q3 パスワードを忘れた                                               |                   |
| A3 学校側で初期化する必要がありますので,学校へご連絡ください。                          |                   |
| Q4 アプリのインストールはできたが,アプリが起動しない。                              |                   |
| A4 端末のメモリ不足が考えられます。                                        |                   |
| スマートフォンの再起動を行う,もしくは立ち上げている他のアプリケーションを閉じて,メモ                |                   |
| リ不足を解消してください。不要なアプリ、あまり使っていないアプリを削除してください。                 |                   |
| Q5 添付ファイルを開くことができない。                                       |                   |
| A5 原因と対応策を記載いたします。                                         |                   |
| ・PDF を表示するアプリがインストールされていない。                                |                   |
| Adobe Acrobat Reader, PDF リーダー等 PDF を表示するためのアプリをインストール     |                   |
| してください。                                                    |                   |
| ・OS のバージョンが古い                                              |                   |
| 最新のバージョンへアップデートしてください。                                     |                   |
| ・端末に保存されているが表示されない。                                        |                   |
| 端末のダウンロードフォルダ内に対象のファイルがないかご確認ください。                         |                   |
| ・sigfy アプリのバージョンが古い                                        |                   |
| 最新のバージョンへアップデートしてください。                                     |                   |
| その他 https://sigfy.jp/faq.html にもよくある質問が公開されていますので,御確認ください。 |                   |
| システムの操作等でのお問い合わせは                                          |                   |
| https://forms.gle/zSh9fepyxmynsFUa9                        | にお願いします。          |